# ECC ジュニア受講生様

## 体験申込の流れ

## (パソコン・タブレット版)

以下の URL より ECC オンラインレッスンにログインをしていただきます。 https://resv.ecc.co.jp/student/

#### ① トップページ

「申込」タブをクリックしていただきます。

|                           | • • • • • • • • • • • • • • • • • • • |                  | ようこそ Osamu さん ロクアウト             |
|---------------------------|---------------------------------------|------------------|---------------------------------|
| FCCオンラインレッスン              |                                       |                  |                                 |
| <b>次のレッスン:</b> 現在予約はありません |                                       |                  |                                 |
| トップページ 予約 講師紹介            | 受講情報 お問合せ                             | 会員情報 テキスト        | 申込                              |
| あ知らせ                      |                                       |                  | マージンはありません。                     |
| 受講予定一覧                    |                                       |                  | <u>全てのメッセージを見る</u>              |
| 中区一覧                      |                                       | <mark>ه د</mark> | 申込みは 236                        |
|                           |                                       | レッス受講            | ン前に確認ください!<br> 環境チェック           |
|                           |                                       | Ĩ                | <sup>受講生</sup> 情報・・・<br>向け情報サイト |
|                           |                                       |                  | リンク 🔺                           |

#### ② 申込ページ

「オンラインスピーキング」をクリックし、「体験申込はこちら」をクリックしていただきます。

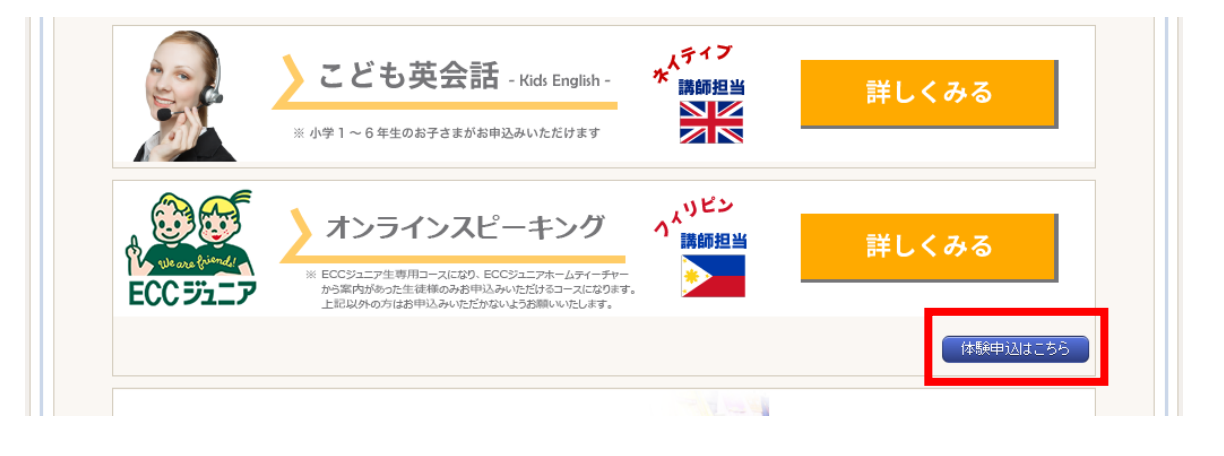

### ③ プラン申込登録

「利用規約に同意する」にチェックの上、「この内容で申込する」をクリックしてください。

|                          |                                                                                                    |                               |                                   |                     |             | ようこそ Osamu さん | <u>ログアウト</u> |
|--------------------------|----------------------------------------------------------------------------------------------------|-------------------------------|-----------------------------------|---------------------|-------------|---------------|--------------|
| FECCオンラ-                 | インレッスン                                                                                                    |                               | 1.4                               |                     | <u>a</u> 🖉  | レッスン開始        |              |
| <b>次のレッスン:</b> 現在予約はありませ | th lateral states and the states and the states and |                               |                                   |                     |             |               |              |
| トップページ 予約                | 講師紹介                                                                                                    | 受講情報                          | お問合せ                              | 会員情報                | テキスト        | 申込            |              |
| ◇◆ ブラン申込登録 ◆〈            | >                                                                                                    |                               |                                   |                     |             |               |              |
| プラン情報、利用規約、特定商取引         | に基づく表記をご確認の                                                                                                    | 上、「この内容で申込す                   | る」ボタンを押してくた                       | EðN。                |             |               |              |
| ブラン情報                    |                                                                                                    |                               |                                   |                     |             |               |              |
| ブラン名                     | オンラインスピーキング                                                                                                    | 体験レッスン                        |                                   |                     |             |               |              |
| プラン内容                    | ECCジュニア生専用コー<br>ースになります。上記以                                                                                                    | -スになり、EOOジュニアオ<br>外の方はお申込みいたた | ホームティーチャーかん<br>ごかないようお願いいた        | ら案内があった生徒様の<br>します。 | )みお申込みいただ!: | オるコ           |              |
| 展高                       |                                                                                                    | ■ 未<br>利用規約<br>この             | 川用規約に同意する<br>特定商取引に基文<br>)内容で申込する | 表記                  |             |               |              |

## ④ プラン申込登録の完了

「オンラインスピーキング体験レッスン」の申込が完了となります。

|                                         |                           |                          |                                         |                     |            | ようこそ Osamu さん | ログアウト |
|-----------------------------------------|---------------------------|--------------------------|-----------------------------------------|---------------------|------------|---------------|-------|
| FECCオンラインL                              | ノッスン                      |                          | 1.                                      |                     |            | レッスン開始        | 2     |
| <b>次のレッスン:</b> 現在予約はありません               |                           |                          |                                         |                     |            |               |       |
| トップページ 予約                               | 講師紹介                      | 受講情報                     | お問合せ                                    | 会員情報                | テキスト       | 申込            |       |
| ◇◆ ブラン申込登録の完了 ◆◇                        | >                         |                          |                                         |                     |            |               |       |
| 以下の内容で登録されました。                          |                           |                          |                                         |                     |            |               |       |
| ブラン情報                                   |                           |                          |                                         |                     |            |               |       |
| ブラン名 オンラ                                | ラインスピーキング 体               | 験レッスン                    |                                         |                     |            |               |       |
| プラン内容 ECCジ<br>ースに                       | ジュニア生専用コース<br>こなります。上記以外  | になり、EOOジュニア<br>の方はお申込みいた | <sup>7</sup> ホームティーチャーから<br>だかないようお願いいた | 5案内があった生徒様の<br>します。 | みお申込みいただ!: | オるコ           |       |
| 体験レッスンに関するご案内                           |                           |                          |                                         |                     |            |               |       |
| 体験レッスンの予約・受講方法につきまし                     | ー<br>ては、下記の「受講            | の手引き」からご確                | 奮認ください。                                 |                     |            |               |       |
| <体験レッスン受講の手引き>                          |                           |                          |                                         |                     |            |               |       |
| https://www.ecc.co.jp/redirect/online/r | mlFlowPh.html             |                          |                                         |                     |            |               |       |
| アンケートご協力のお願い                            |                           |                          |                                         |                     |            |               |       |
| アンケートにご協力いただけます方は以下                     | 「のURLからアンケー               | トフォームへお進る                | みいただき、回答をお原                             | 則いたします。             |            |               |       |
| https://www.ecc.co.jp/redirect/online/o | <u>guestionnaire.html</u> |                          |                                         |                     |            |               |       |
|                                         |                           | (                        | 申込一覧へ                                   |                     |            |               |       |

## ⑤ 体験レッスン予約

| ECC                                                                                                    | オンラ-           | インレッスコ                    | 2                      |                                | •        |                | 予習          |                          |                                  |              | ン開始            |
|----------------------------------------------------------------------------------------------------|----------------|---------------------------|------------------------|--------------------------------|----------|----------------|-------------|--------------------------|----------------------------------|--------------|----------------|
| のレッスン:現れ                                                                                                    | 生予約はありませ       | ĥ                         |                        |                                |          |                |             |                          |                                  |              |                |
| <u> </u>                                                                                                    | 予約             | 講師紹介                      | 受講                     | 情報 お見                          | 9合せ ()   | 会員情報           | テキスト        | 申记                       | 2                                |              |                |
| ◇◆ 予約検                                                                                                    | 索 ♦♦           |                           |                        |                                |          |                |             |                          |                                  |              |                |
| プラン *<br>レッスン                                                                                                    |                | 【ECCジュニア】オ<br>「オンラインスピー・  | ンラインスピーキ<br>キング PA 【体験 | Fング体験レ… <b>~</b><br>】 <b>~</b> | 期間       |                | (選択なし)      | v                        |                                  |              |                |
| お気に入り                                                                                                    |                | □お気に入りの講                  | 師のみ表示                  |                                |          |                |             |                          |                                  | (            | 指定条件で検索        |
|                                                                                                    |                |                           |                        | 2月                             |          |                |             |                          |                                  | 3月           |                |
| <u>17(木)</u>                                                                                                    | <u>18(金)</u> 1 | <u>19(土)</u> <u>20(日)</u> | <u>21(月)</u>           | 22(火) 23(水                     | () 24(木) | <u>25(金)</u> 2 | 26(土) 27(日) | <u>28(月)</u>             | 1(火)                             | <u>2(7k)</u> | <u>3(木)</u>    |
| 可:予                                                                                                    | 約可 🙀 :予約       | ]済                        |                        |                                |          |                |             |                          |                                  |              |                |
|                                                                                                    |                |                           |                        |                                |          |                |             |                          |                                  |              |                |
|                                                                                                    |                | 17件中 1~17件を               | 表示 50件 🗸               | ・表示                            |          |                |             |                          |                                  |              |                |
|                                                                                                    |                | 17件中 1~17件を               | 表示 50件 🗸               | 表示                             |          |                |             |                          |                                  |              |                |
| 講師                                                                                                    | <<<br>10 時     | 17件中 1~17件を<br>11 時       | 表示 50件 ¥               | ·表示<br>13 時                    | 14 時     | 15 時           | 16 時        | 17 時                     | 18                               | 3 時          | 19 時           |
| and the second second s | <<<br>10 時     | 17件中 1~17件を<br>11 時       | 表示 50件 ¥               | 表示<br>13 時                     | 14 時     | 15 時           | 16 時        | <mark>17 時</mark><br>गगग | वा वा वा                         | 3 時<br>可 可   | )<br>19 時      |
| Sofia<br>Eli                                                                                                    | <<<br>10 時     | 17件中 1~17件を<br>11 時       | 表示 50件 🗸               | 表示 13 時                        | 14 時     | 15 時           | 16 時        | 17 स्<br>गगगग<br>गगग     | ब्रे ब्रे ब्रे<br>ब्रे ब्रे ब्रे | न न<br>न न   | 19 Kj<br>19 Kj |